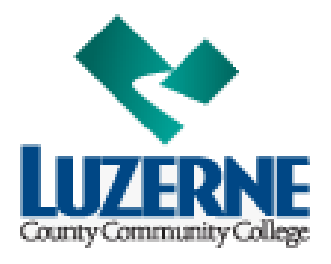

## Purchase of MyMathLab Student Access Code from LCCC Online Bookstore

## **Using Financial Aid:**

Student ID

1). Signon to LCCC Bookstore website:

https://www.bkstr.com/luzernecccstore/shop/textbooks-and-course-materials

## 2). Enter your Student ID and click ENTER:

**Get Your Textbooks** 

Find the books you need with your Student ID.

Your Student ID is 7 digits in length. Example: 0123456

ENTER

## 2). Click on FIND COURSES:

## Get Your Textbooks

Make your selections below to find your textbooks.

| Student ID<br>0465741 |                            | Term<br>Fall 2020 |  |
|-----------------------|----------------------------|-------------------|--|
|                       | FIND COURSES $\rightarrow$ |                   |  |

# 3). Find your Math course in the list choose length of access desired.

#### OPTION 1

MyLab Math with Pearson eText -- Standalone Access Card -- for Calculus: Early Transcendentals

#### OPTION 2

MyLab Math with Pearson eText -- 18 Week Standalone Access Card -- for Calculus: Early Transcendentals <u>2-year access code</u>

2 or more semester courses MAT151-251-252 MAT109-110

<u>18-week access code</u>

1 semester courses (All other MAT courses)

## 4). Check to select and click ADD ITEM TO BAG and proceed to CHECKOUT.

CHECKOUT →

You will then sign in to your account to use your Financial Aid. The DELIVERY of the MyMathLab access code will be electronic to your email.

**5).** Sign on to your email and check for an email from **Follett/Brytewave.** (It may take up to an hour to receive the email after purchase from the LCCC online bookstore). Follow the steps in your email to do the following:

- a. Go to https://brytewave.redshelf.com/.
- b. Create your account, reset your password or log in.
- c. Enter the 16-character alpha-numeric PIN from your receipt:

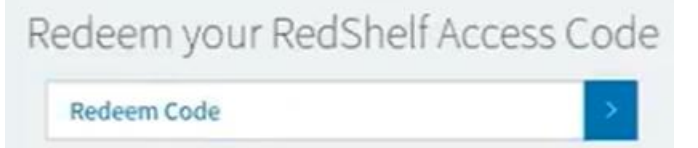

- d. You will now see your MyMathLab Access Code (needed in Step 10).
- 6). Signon to Blackboard Learn, and go into your MyMathLab course.

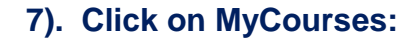

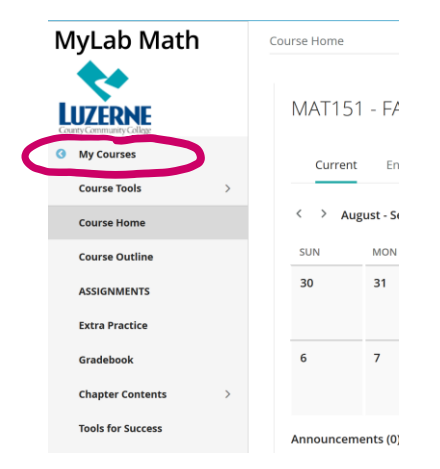

## 8). Click on Upgrade access in pink box:

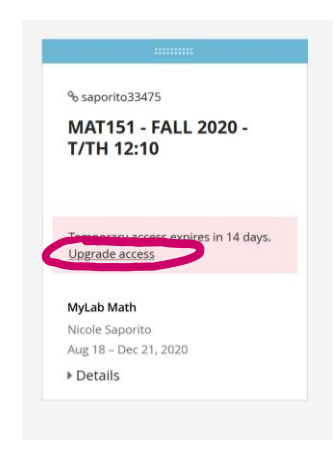

## 9). Click Access Code.

A prepaid access code might come with your textbook or in a separate kit.

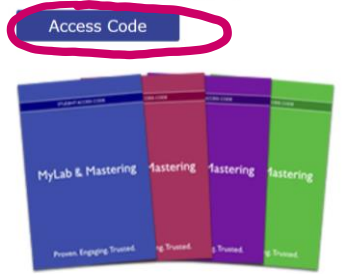

## 10). Enter MyMathLab Access Code from Step 5.

#### Access Code

Enter a prepaid access code in the boxes, or paste the entire access code into the first box.

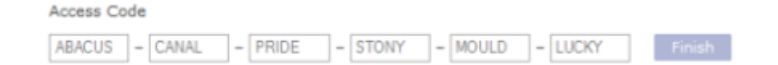